## Authentication for Uniflow for Mac OS

- 1. Select the printer to authenticate to (A in image).
- 2. Click **Open Print Queue...** (B in image).
- 3. Choose Print Test Page from the Printer menu (C in image).

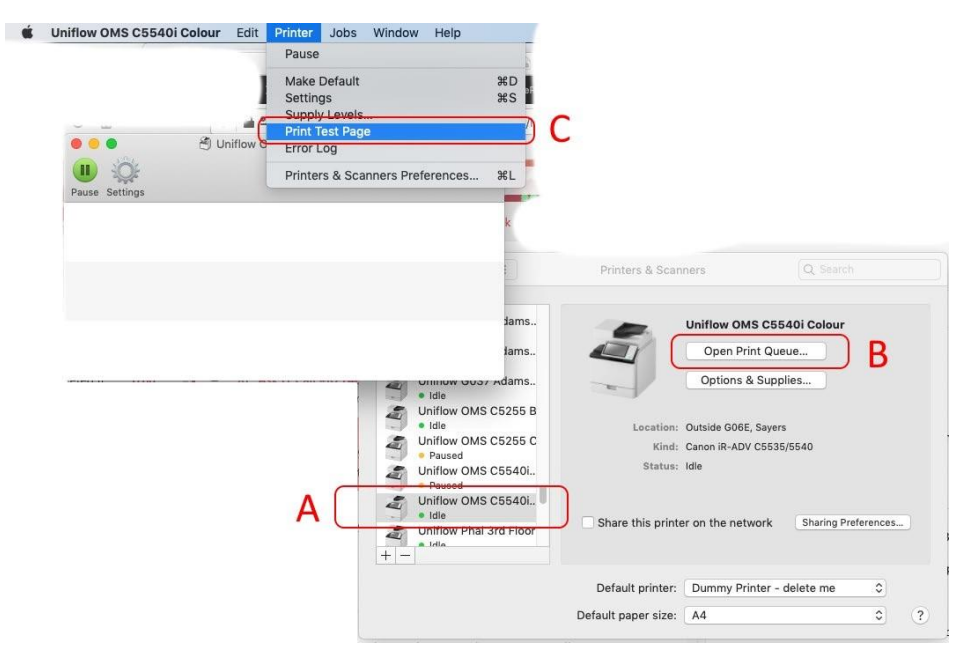

The test page will get stuck, "Hold for Authentication", click the Reload icon.

| testprint               |
|-------------------------|
| Hold for Authentication |
| Click this              |

When prompted enter your University username and password:

- For Staff: registry\staffusername and password
- For Students: student\studentusername and password

Check the box "Remember this password in my keychain".

| Enter your name and password for the printer<br>"Uniflow Phal 3rd Floor Black". |           |                    |  |  |
|---------------------------------------------------------------------------------|-----------|--------------------|--|--|
|                                                                                 | Name:     | registry\usernamep |  |  |
|                                                                                 | Password: | •••••              |  |  |
| Remember this password in my keychain                                           |           |                    |  |  |
| Tick this Cancel OK                                                             |           |                    |  |  |

## Wrong password stuck in Keychain (either delete entry or update password and/or username) - Optional for fixing issues where authentication fails.

The Keychain Access app is located in the Utilities folder which is in the Applications folder.

- 1. Select the keychain named login and the category of Passwords, search for otago
- 2. Double-click any entries that look like a uniflow printer/server

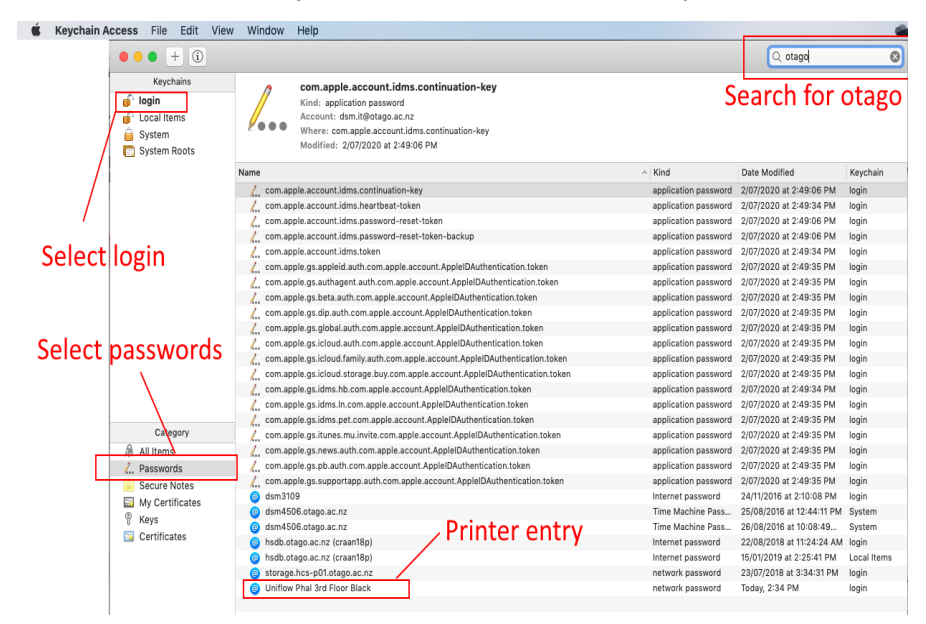

An entry for uniflow will have the server address of smb://unf-rpsd-p02.registry.otago.

You can check "Show password" and update the password to the correct one and/or fix username, or close this and back at the previous screen select the entry and delete the "bad" entry from the keychain - choose "delete" from the Edit menu of Keychain access.

|                | Uniflow Phal 3rd Floor Black            |
|----------------|-----------------------------------------|
|                | Attributes Access Control               |
| Name:          | Uniflow Phal 3rd Floor Black            |
| Kind:          | network password                        |
| Account:       | registry\usernamep                      |
| Where:         | smb://unf-rpsd-p02.registry.otago.ac.nz |
| Comments:      | iflow server address                    |
| Show password: | 9                                       |
|                | Save Changes                            |